彭福國小學生參加『Fun 寒假』寒假任務活動,操作說明

1.本操作說明提供從未參加過「新北市親師生平台-PaGamO」線上遊戲者參考,已使用過的同學 可開始進入操作。

2.進入彭福國小校園首頁,在右側線上服務區塊點擊「新北市親師生平台」

| 線上服務                                 |
|--------------------------------------|
| •新北市親師生平台                            |
| • 設備報修                               |
| • 教室預約                               |
| • 文件下載                               |
| • 謀表查詢                               |
| ▪ 午餐菜單                               |
| ▪ 資訊設備借用                             |
|                                      |
| •環境教育終身學習網                           |
| • 自然人憑證註冊網頁                          |
| ▪彭福國小G-mail                          |
| <ul> <li>Google classroom</li> </ul> |

## 3.在新北市親師生平台網頁點擊右上角「登入」

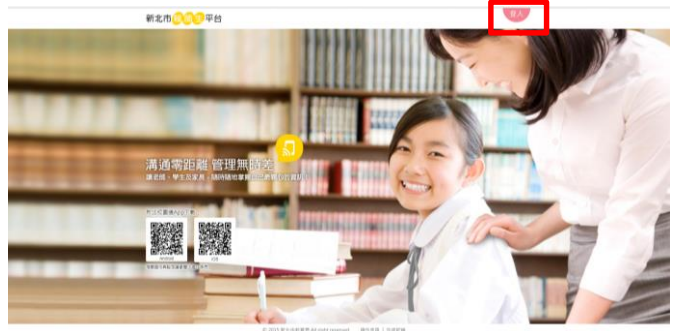

4.輸入個人帳號及密碼,帳號為 pf+學號,如 pf100199,密碼亦同。 若忘記學號,請向班級老師詢問,並寫在這裡\_\_\_\_\_。

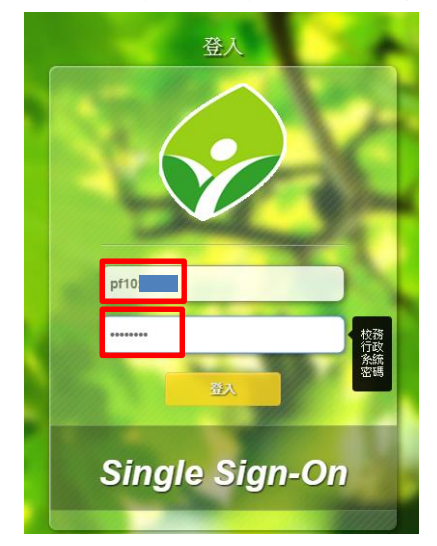

5.登入後在近期活動專區可以看到「PaGamO」並將滑鼠移進 icon 中

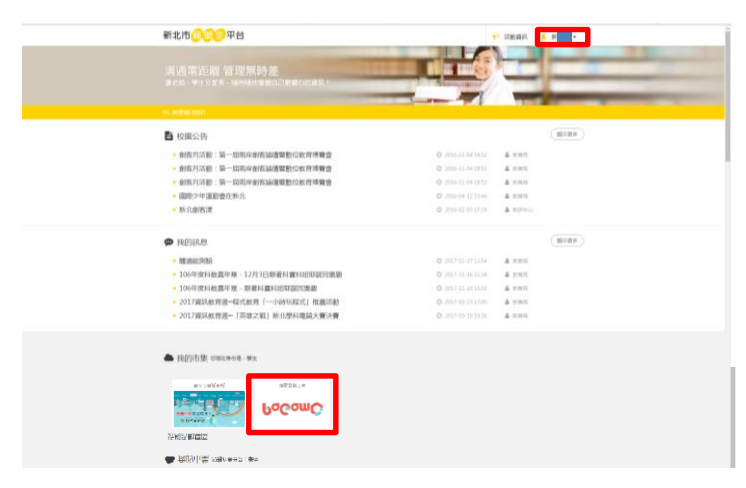

6.點擊「打開新網頁」

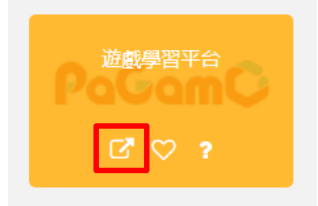

7. 點擊「進入遊戲」

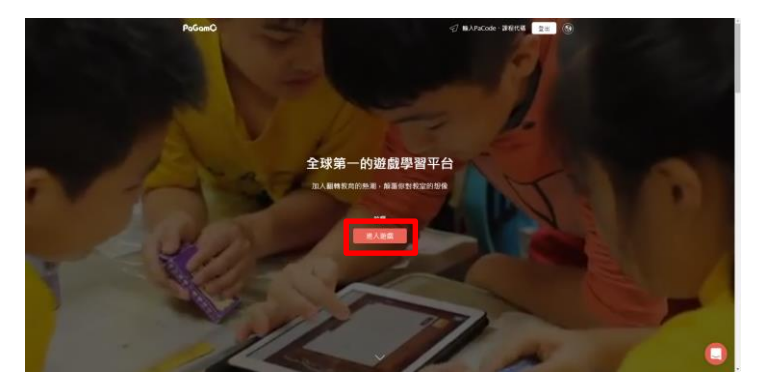

8.第一次進入會先要求選擇一個代表人物,按上下箭頭可以選擇自己喜歡的人物, 請注意決定後不能變更

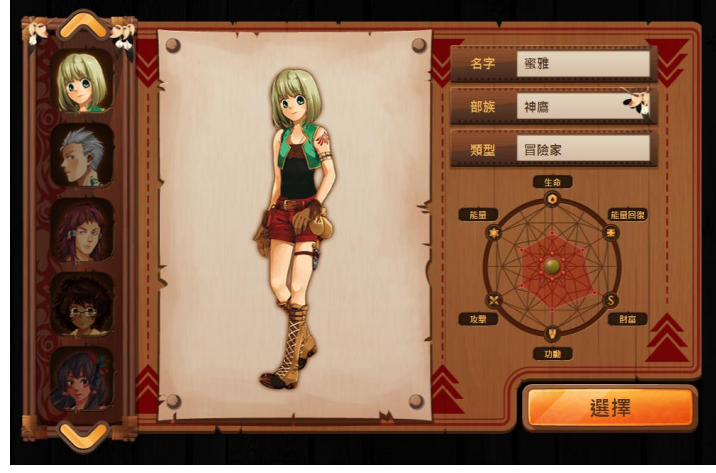

9.開始進行寒假任務

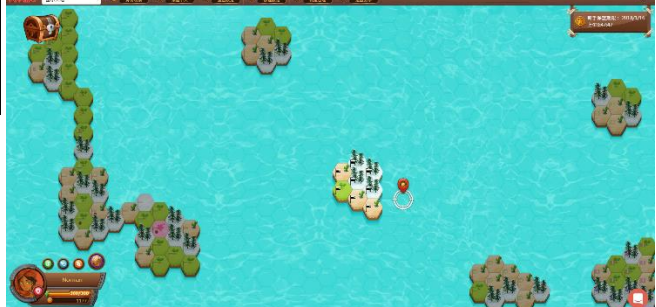